## 如何进行CPU采样跟踪

问题

经常出现页面查询反应慢,最终还是可以查出数据,没出现卡死现象,因为打印线程信息不好分析问题原因,可采取CPU采样跟踪。

步骤1:进入CPU采样界面,路径是定制管理>系统运维>试工具集>CPU采样跟踪(如下)

| 工具名称                                                                                                    | 描述                                                                                          |
|----------------------------------------------------------------------------------------------------|---------------------------------------------------------------------------------------------|
| JavaMelody                                                                                                    | JavaMelody                                                                                  |
| SVG地图编辑器                                                                                                    | 用于绘制HTML5地图                                                                                 |
| 列出已加载扩展包                                                                                                    | 用于查看当前系统已加载的扩展包及每个扩展包的用途                                                                    |
| 列出会话信息                                                                                                    | 用于查看系统会话信息,如总会话数、总内存数、已用内存数、空闲内存数以及用户访问信息,通过这 <u>错</u> 性一直增加)                               |
| <u>列出对象池信息</u>                                                                                                    | 用于查看系统对象的使用情况,使用后是否被释放,辅助分析系统性能问题                                                           |
| 列出系统中对象个数                                                                                                    | 该页面会遍历Smartbi应用中所有的类及依赖类库,如果该类已经加载则遍历它的属性找出所有引用关系<br>题。一般情况不需要使用此页面                         |
| 列出WSDL地址信息                                                                                                    | 用于查看通过WebService调用Smartbi服务器端接口,以满足非J2EE平台的客户环境(如.Net平台)实现                                  |
| <u>列出字体信息</u>                                                                                                    | 列出字体信息                                                                                      |
| 列出缓存同步信息                                                                                                    | 配置集群环境时,利用该页面查看缓存同步信息,从而确认集群配置是否正确。                                                         |
| 线程堆栈                                                                                                    | 用于定时将JVM所有的线程堆栈打印到临时目录中,通过查看线程堆栈日志,可以看出线程们都在干什。<br>慢、假死等情况                                  |
| <u>JVM堆打印</u>                                                                                                    | 该页面显示目前JVM堆中所有对象个数及占用的内存数,用于性能问题的监控、诊断和分析                                                   |
| CDU些控                                                                                                    | 用于查看、监控服务端器CPU使用情况,是性能分析的辅助工具                                                               |
| <u>CPU</u> 采样跟踪                                                                                                    | 用于查看、监控服务器方法调用时间树结构                                                                         |
| 総理の取りた方                                                                                                    | 线程CPU监控                                                                                     |
| 内存监控                                                                                                    | 以图形方式显示当前JVM所占用的内存,在该图形中Y轴的最大值表示服务器最大可以申请的内存(max<br>色线表示当前已经使用的内存(totalMemory – freeMemory) |
| 查找加载类路径                                                                                                    | 通过输入类名,查看类所在路径。用于解决系统出现NoClassDefineFound之类的异常                                              |
| <u>分组广播测试</u>                                                                                                    | 用于测试网络是否能够支持分组广播,在集群中需要使用EhCache中的广播机制通知其它服务器,但是在                                           |
| THE REPORT OF A PROVIDE A PROVIDE A PROVIDA PROVIDE A PROVIDA PROVIDA |                                                                                             |

步骤2:进入CPU采样跟踪界面,点击开始按钮:

CPU采样状态:已停止 开始 上传并打开

步骤3:访问smartbi,打开慢的报表,直到加载完成。返回CPU采样跟踪界面(cpusampling.jsp页面),下载文件并邮件发回(如截图)

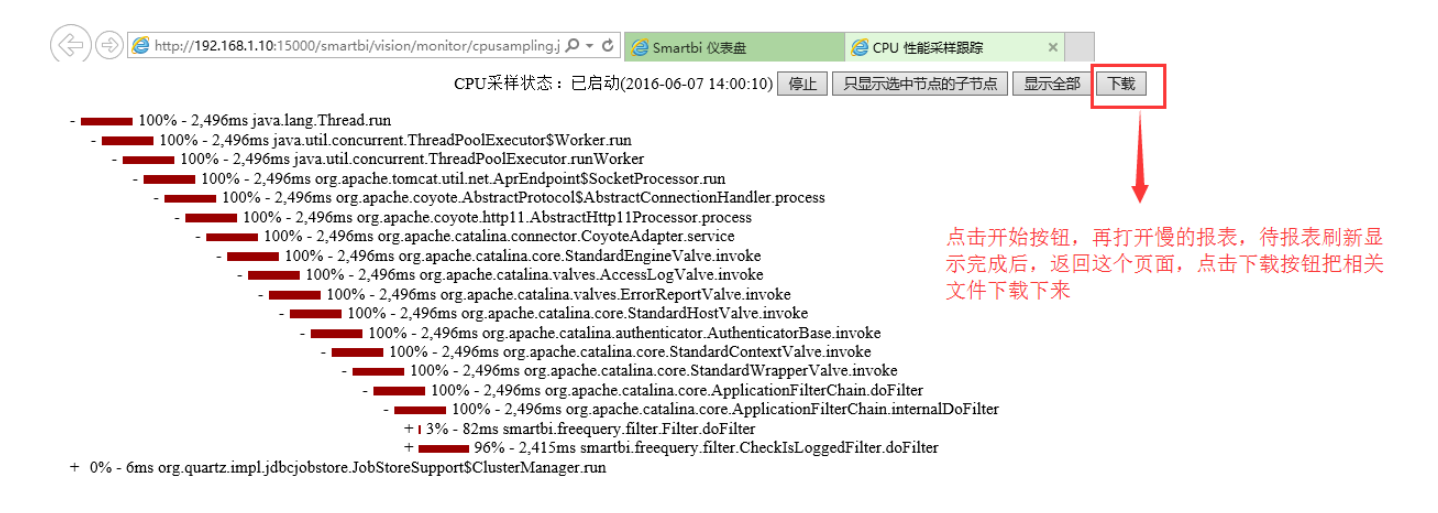